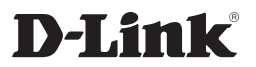

## Беспроводная двухдиапазонная точка доступа с поддержкой РоЕ

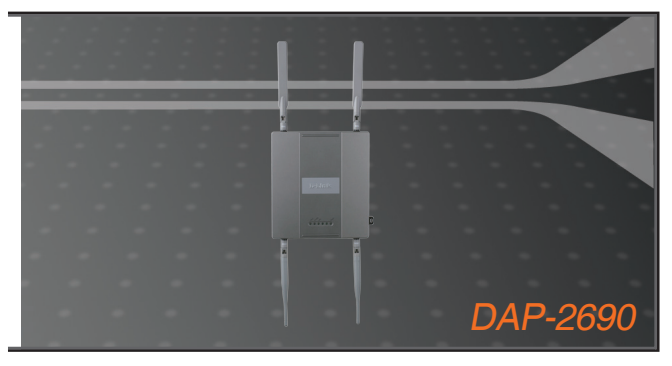

Краткое руководство по установке +

#### Правила и условия безопасной эксплуатации

Внимательно прочитайте данный раздел перед установкой и подключением устройства. Убедитесь, что устройство, адаптер питания и кабели не имеют механических повреждений. Устройство должно быть использовано только по назначению, в соответствии с кратким руководством по установке. Устройство предназначено для эксплуатации в сухом, чистом, не запыленном и хорошо проветриваемом помещении с нормальной влажностью, в стороне от мощных источников тепла. Не используйте его на улице и в местах с повышенной влажностью. Не размещайте на устройстве посторонние предметы. Вентиляционные отверстия устройства должны быть открыты. Температура окружающей среды в непосредственной близости от устройства и внутри его корпуса должна быть в пределах от 0 до +40 °C.

Используйте адаптер питания только из комплекта поставки устройства. Не включайте адаптер питания, если его корпус или кабель повреждены. Подключайте адаптер питания только к исправным розеткам с параметрами, указанными на адаптере питания.

Не вскрывайте корпус устройства! Перед очисткой устройства от загрязнений и пыли отключите питание устройства. Удаляйте пыль с помощью влажной салфетки. Не используйте жидкие/аэрозольные очистители или магнитные/статические устройства для очистки. Избегайте попадания влаги в устройство и адаптер питания.

Срок службы устройства – 2 года.

Гарантийный период исчисляется с момента приобретения устройства у официального дилера на территории России и стран СНГ и составляет один год.

Вне зависимости от даты продажи гарантийный срок не может превышать 2 года с даты производства изделия, которая определяется по 6 (год) и 7 (месяц) цифрам серийного номера, указанного на наклейке с техническими данными.

Год: 9 - 2009, А - 2010, В - 2011, С - 2012, D - 2013, Е - 2014, F - 2015, G - 2016, Н - 2017.

Месяц: 1 - январь, 2 - февраль, ..., 9 - сентябрь, А - октябрь, В - ноябрь, С - декабрь.

### Комплект поставки

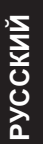

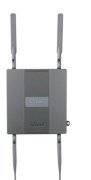

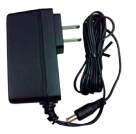

Адаптер питания

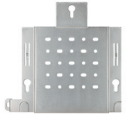

Беспроводная точка доступа DAP-2690 Кронштейн для крепления к стене

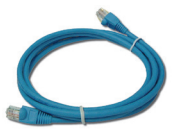

Ethernet-кабель

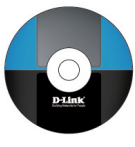

CD-диск

Предупреждение: Использование источника питания с другим напряжением питания может привести к выходу устройства из строя и прекращению гарантии. Если что-либо из вышеперечисленного отсутствует, обратитесь к Вашему поставщику.

### Системные требования

#### Минимальные системные требования:

- Привод CD-ROM
- Компьютер с операционной системой Windows  $^{\ensuremath{\text{B}}}$  , Macintosh  $^{\ensuremath{\text{B}}}$  или Linux
- Установленный адаптер Ethernet
- Internet Explorer версии 6.0, Chrome 2.0. Safari 3.0, Firefox 3.0 и выше

### Обзор устройства Индикаторы

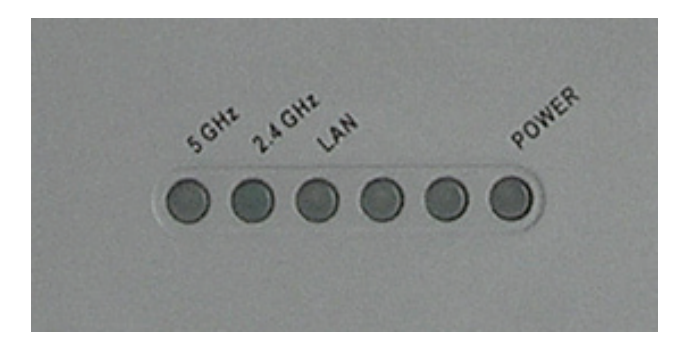

**5 GHz** - Индикатор горит, если беспроводная сеть 5 ГГц включена. Индикатор мигает, когда выполняется прием или передача данных по беспроводной сети.

**2.4 GHz** - Индикатор горит, если беспроводная сеть 2,4 ГГц включена. Индикатор мигает, когда выполняется прием или передача данных по беспроводной сети.

LAN - Индикатор горит, если к Ethernet-порту DAP-2690 подключен работающий маршрутизатор/коммутатор. Индикатор мигает, когда на порту LAN выполняется прием или передача данных.

**POWER** - Индикатор мигает во время загрузки или горит, когда точка доступа включена и готова к работе.

### Установка устройства

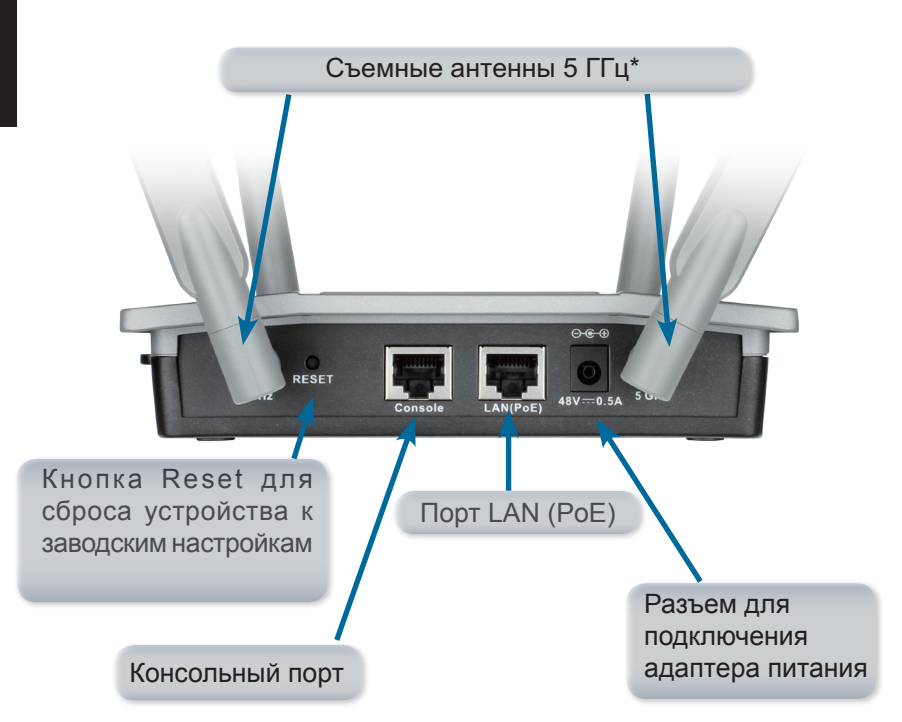

\* Съемные антенны 2,4 ГГц расположены на противоположной стороне точки доступа.

Для включения питания точки доступа можно использовать один из следующих способов:

- Способ 1- Используется при наличии коммутатора с поддержкой РоЕ.
- Способ 2- Используется при отсутствии коммутатора с поддержкой РоЕ и электрической розетки поблизости от точки доступа.
- Способ 3 Используется при отсутствии коммутатора с поддержкой РоЕ и наличии электрической розетки поблизости от точки доступа.

#### Способ 1

Подключите Ethernet-кабель к порту LAN (PoE) на DAP-2690 и к порту коммутатора с поддержкой PoE.

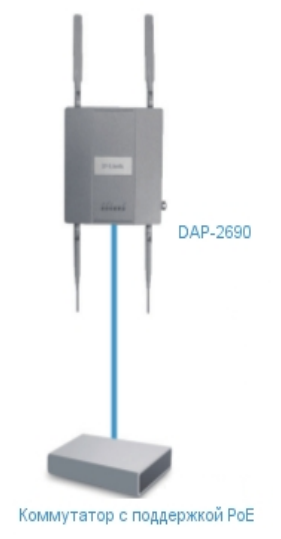

#### Способ 2

- 1. Подключите Ethernet-кабель к порту **Data In** PoE-инжектора\* и к порту коммутатора, маршрутизатора или компьютера.
- 2. Подключите Ethernet-кабель к порту **P+Data Out** PoE-инжектора\* и к порту **LAN (PoE)** на DAP-2690.
- 3. Подключите адаптер питания, входящий в комплект поставки, к разъему **Power In** PoE-инжектора\* и к электрической розетке.

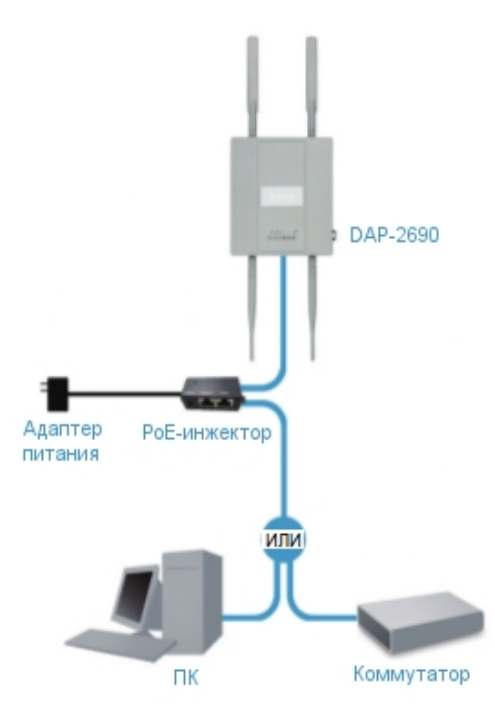

\* РоЕ-инжектор не входит в комплект поставки.

### Способ 3

- 1. Подключите Ethernet-кабель к порту LAN (PoE) на DAP-2690 и к порту коммутатора, маршрутизатора или компьютера.
- 2. Подключите адаптер питания, входящий в комплект поставки, к разъему питания на DAP-2690 и к электрической розетке.

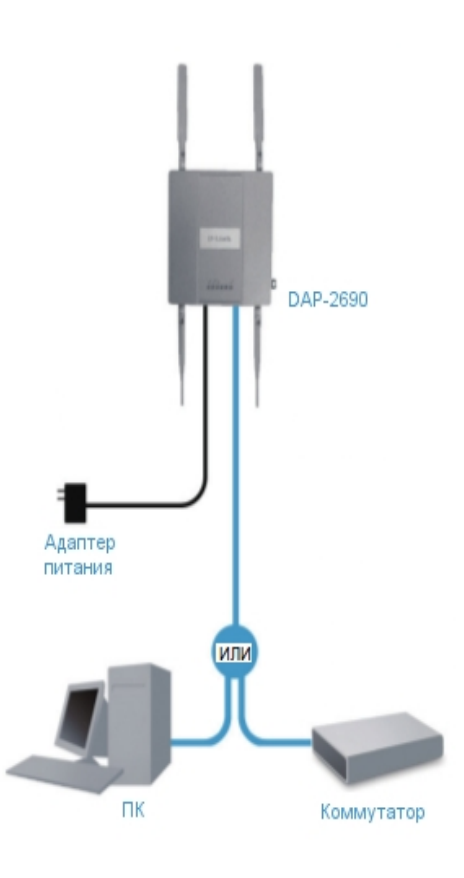

# Крепление кронштейна

Шаг 1: Просверлите отверстия в стене в размеченных точках для установки кронштейна. Вставьте анкеры в просверленные отверстия.

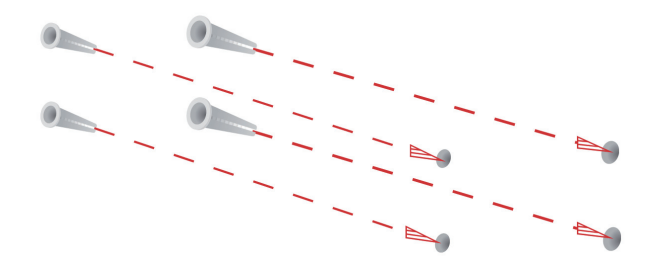

Шаг 2: Используйте входящие в комплект поставки винты, чтобы прикрепить кронштейн к стене.

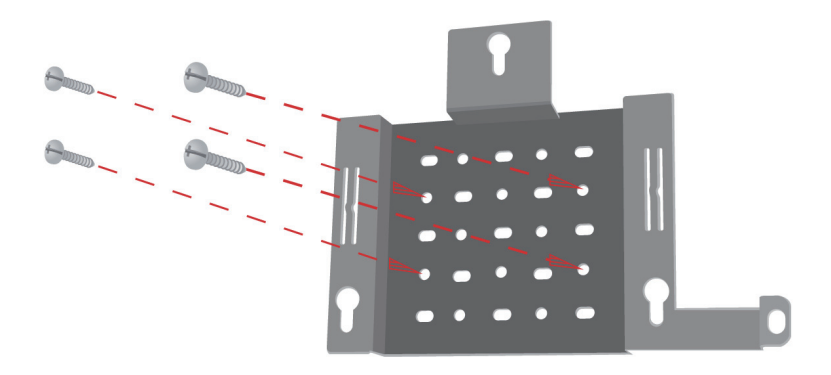

Шаг 3: Оставшиеся винты прикрепите к задней панели DAP-2690.

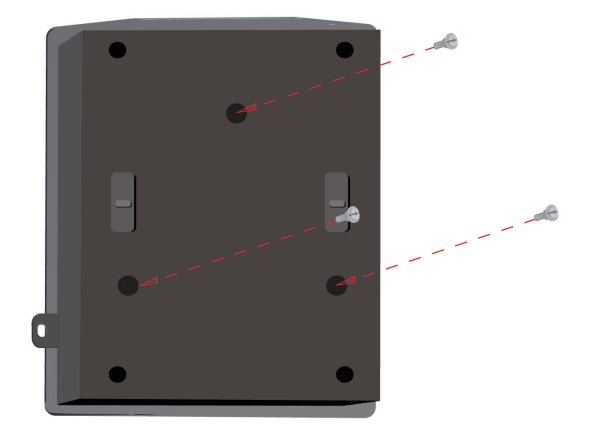

Шаг 4: Прикрепите DAP-2690 к кронштейну.

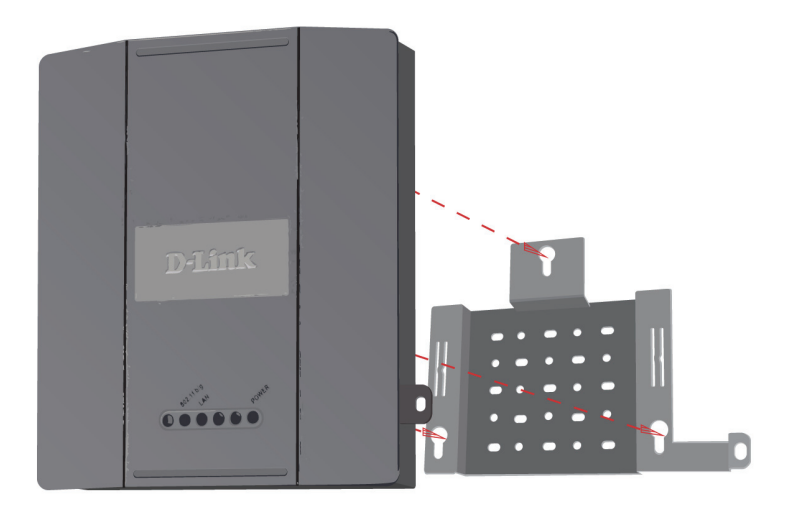

### Шаг 5: Совместите DAP-2690 с пазами кронштейна для надежной фиксации.

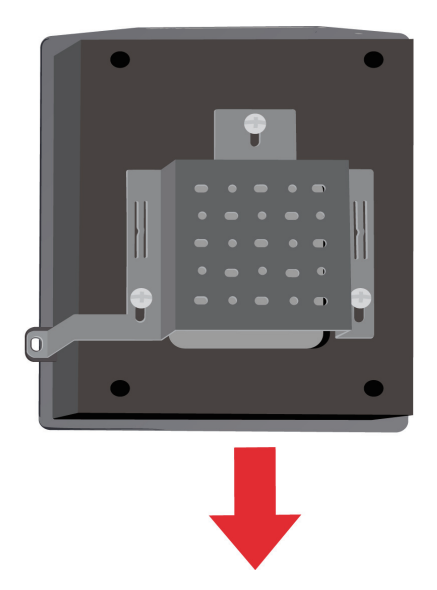

#### Установка завершена.

Для настройки и управления DAP-2690 с помощью компьютера используйте один из следующих способов:

- 1. Подключите точку доступа к компьютеру с помощью прямого Ethernet-кабеля.
- 2. Подключите точку доступа и компьютер к одному коммутатору/маршрутизатору.

#### ТЕХНИЧЕСКИЕ ХАРАКТЕРИСТИКИ

#### Интерфейсы

- IEEE 802.11b/g/n 2,4 ГГц
- IEEE 802.11a/n 5 ГГц
- Порт LAN 10/100/1000Base-Т с поддержкой РоЕ (802.3af)
- Консольный порт с разъемом RJ-45

#### Индикаторы

- Power
- LAN
- 2.4 GHz
- 5 GHz

#### Кнопки

Кнопка Reset

Разъем питания

 Разъем для подключения питания (постоянный ток)

#### Корпус

- Металлический корпус класса "пленум" Коэффициент усиления всенаправленной
- антенны
  - 4 dBi @2.4 ГГц
  - 6 dBi @5 ГГц
- Стандарты
  - IEEE 802.11a
  - IEEE 802.11b
  - IEEE 802.11a
  - IEEE 802.11n • IEEE 802.3

  - IEEE 802.3u
  - IEEE 802.3ab • IEEE 802.3af
- Диапазон частот
- 802.11b/a/n: от 2.4 до 2.4835 ГГц
- 802.11a/n: от 5,15 до 5,275 ГГц
- Скорость беспроводного соединения\*
  - До 300 Мбит/с
- Безопасность беспроводного соединения
- WPA-Personal/Enterprise
- WPA2-Personal/Enterprise
- 802.1X
- 64/128-битное шифрование WEP
- Отключение вещания SSID
- Управление доступом на основе МАС-адресов
- Обнаружение несанкционированных подключений

радиочастотного регулирования в Вашей стране.

• Внутренний RADIUS-сервер

факторы окружающей среды.

Макс. выходная мошность передатчика\*\*

- 20 dBm @ 2.4 ГГц
- 20 dBm @ 5 ГГц

#### Сетевое управление

- Web-интерфейс
- Telnet, Secure Shell (SSH)
- HTTP Secure HTTP (HTTPS)
- D-Link Central Wi-Fi Manager
- D-View Private MIB
- SNMP v1. v2c. v3
- Управление трафиком
- Массив точек доступа

#### Режимы работы

- Access Point (Точка доступа)
- WDS
- WDS with AP
- Wireless Client (Беспроводной клиент)

#### Bec

• 858 г (с антеннами)

Размеры (Д х Ш х В)

• 164.59 x 184.66 x 31.75 мм

#### Питание

- Адаптер питания (выход: 48 В постоянного тока 0,5 А)
- Питание по кабелю Ethernet (PoE) 802.3af
- Потребляемая мощность
  - 12.95 Вт

#### Температура

- Рабочая: от 0 до 40 °С
- Хранения: от -20 до 65 °С

#### Влажность

- При эксплуатации: от 10% до 90% без конденсата
- При хранении: от 5% до 95% без конденсата

#### Сертификаты

- IC
- CE

- ECC

• 111

\* Максимальная скорость беспроводной передачи данных определена спецификациями стандарта IEEE 802.11n. Скорость передачи данных может значительно отличаться от скорости беспроводного соединения. Условия, в которых работает сеть, а также факторы окружающей среды, включая объем объем сетевого трафика, строительные материалы и конструкции, и служебные данные сети могут снизить реальную пропускную способность. На радиус действия беспроводной сети могут влиять

\*\* Максимальное значение мощности передатчика будет изменяться в соответствии с правилами

• WiFi

#### ТЕХНИЧЕСКАЯ ПОДДЕРЖКА

Обновления программного обеспечения и документация доступны на Интернет-сайте D-Link. D-Link предоставляет бесплатную поддержку для клиентов в течение гарантийного срока. Клиенты могут обратиться в группу технической поддержки D-Link по телефону или через Интернет.

Техническая поддержка компании D-Link работает в круглосуточном режиме ежедневно, кроме официальных праздничных дней. Звонок бесплатный по всей России.

**Техническая поддержка D-Link:** 8-800-700-5465

#### Техническая поддержка через Интернет:

http://www.dlink.ru e-mail: support@dlink.ru

#### Изготовитель:

Д-Линк Корпорейшн, 114, Тайвань, Тайпей, Нэйху Дистрикт, Шинху 3-Роуд, № 289

#### Уполномоченный представитель, импортер:

ООО "Д-Линк Трейд" 390043, г. Рязань, пр. Шабулина, д.16 Тел.: +7 (4912) 503-505

#### ОФИСЫ

Россия Москва, Графский переулок, 14 Тел. : +7 (495) 744-00-99 E-mail: mail@dlink.ru

Україна Київ, вул. Межигірська, 87-А Тел.: +38 (044) 545-64-40 E-mail: ua@dlink.ua

Moldova Chisinau; str.C.Negruzzi-8 Tel: +373 (22) 80-81-07 E-mail:info@dlink.md

Беларусь Мінск, пр-т Незалежнасці, 169 Тэл.: +375 (17) 218-13-65 E-mail: support@dlink.by

Қазақстан Алматы, Құрманғазы к-сі,143 үй Тел.: +7 (727) 378-55-90 E-mail: almaty@dlink.ru

# EHC

Հայաստան Երևան, Դավթաշեն 3-րդ թաղամաս, 23/5 Հեռ.՝ +374 (10) 39-86-67 Էլ. փոստ՝ info@dlink.am

Latvija Rīga, Lielirbes iela 27 Tel.: +371 (6) 761-87-03 E-mail: info@dlink.lv

Lietuva Vilnius, Žirmūnų 139-303 Tel.: +370 (5) 236-36-29 E-mail: info@dlink.lt

Eesti E-mail: info@dlink.ee

Türkiye Uphill Towers Residence A/99 Ataşehir /ISTANBUL Tel: +90 (216) 492-99-99 Email: info.tr@dlink.com.tr

#### ישראל

רח' המגשימים 20 קרית מטלון פתח תקווה 972 (3) 921-28-86 support@dlink.co.il